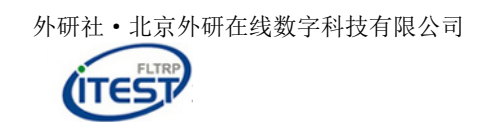

# iTEST 智能测评云平台 学生操作手册

目录

| <i>—</i> `, | 环境检测      | 2 |
|-------------|-----------|---|
| <u> </u>    | 注册和登录     | 3 |
| 三、          | 认证和完善个人信息 | 3 |
| 四、          | 考试        | 5 |

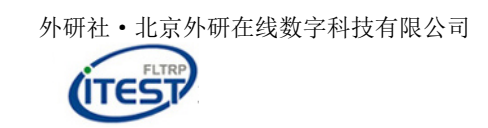

# 一、环境检测

在正式使用 iTEST 智能测评云平台(https://itestcloud.unipus.cn/)之前,学 生需要确保所使用的浏览器等符合我们系统的要求,否则可能会影响学生的使 用体验。我们的系统推荐使用 360 极速浏览器、谷歌(Chrome)浏览器、火狐 (Firefox)浏览器,学生若不清楚自己所使用的浏览器或相关配置是否符合要 求,可以点击首页右下角的"环境检测"对浏览器、网速等情况进行检测。若 检测后发现配置不符合推荐要求,系统会提醒学生前往"下载专区"进行下 载。

下载专区中包括了推荐的浏览器安装下载、音视频处理软件安装和使用说明下载、系统硬件配置说明,可以帮助学生更流畅高效地使用系统进行测试和训练。

| <b>(TEST智能测评云平台</b><br>以態促学,以测促教                                                                                                    |                                               | □ APP下载 🔏管理员入口 登录   注册                                                                                                    |
|----------------------------------------------------------------------------------------------------|-----------------------------------------------|----------------------------------------------------------------------------------------------------|
|                                                                                                    | • • •                                         |                                                                                                    |
|                                                                                                    |                                               |                                                                                                    |
| i∭ſi⊂₽∕ (愛写作)                                                                                                    | ĨSpæok ≤                                      | Unicomm<br>试题库联合共建项目                                                                                                    |
| 首创基于英文联想词库的内容评价方法;<br>全新推出"iWrite续写模块"<br>快来体验吧                                                                                                    | 全真模拟四六级口语考试<br>实时在线配对,人人对话互动<br>智能语音评测,记录成长轨迹 | Unicomm联合全国高校优秀外语院系 ,<br>共建优质试题库资源 ,共享成果 ,实现共赢 !<br>有您更精彩 ,扫码加入我们!                                                                       |
|                                                                                                    |                                               |                                                                                                    |
|                                                                                                    |                                               |                                                                                                    |
| iTEST智能测评云平台是外研社Unipus旗下的在线测试平台,专注于为高校外语数学提供在线测评<br>资源与服务。iTEST基于云服务的基础架构和大数据分析的核心理念,支持各类规模、多种模式的<br>考试,将日常教学、目主学习和测试评估有效结合,通过高质量云题库,个性化题库管理系统以及<br>覆盖测评全流程的在线管理系统,为院系建立多维度评价体系、进行数字化数学评估提供专业的解<br>决方案,为高校创新教学模式、开展课题研究、增进合作交流提供强有力的支持与保障。 |                                               | 关于我们     帮助中心     下载专区     环境检测       )     关注小U,每日坐收专业有趣的外语知识!       )     关注Unipus數师发展,获取权威专业的數研秘笈!       )     客服邮箱:service@unipus.cn |
| 外语教学与研究出版社有限责任公司 版权所有 Copyright © 1995<br>❷ 京公网安备:11010802020459号 京CP备11010362号-34                                                                                                    | 0-2018 FLTRP, All Rights Reserved             | ) 客服电话:4008-987-008<br>) 客户QQ:2774182652                                                                                                 |

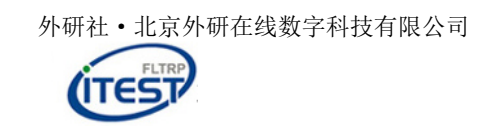

### 二、注册和登录

点击首页点击右上角的"注册"进行注册。

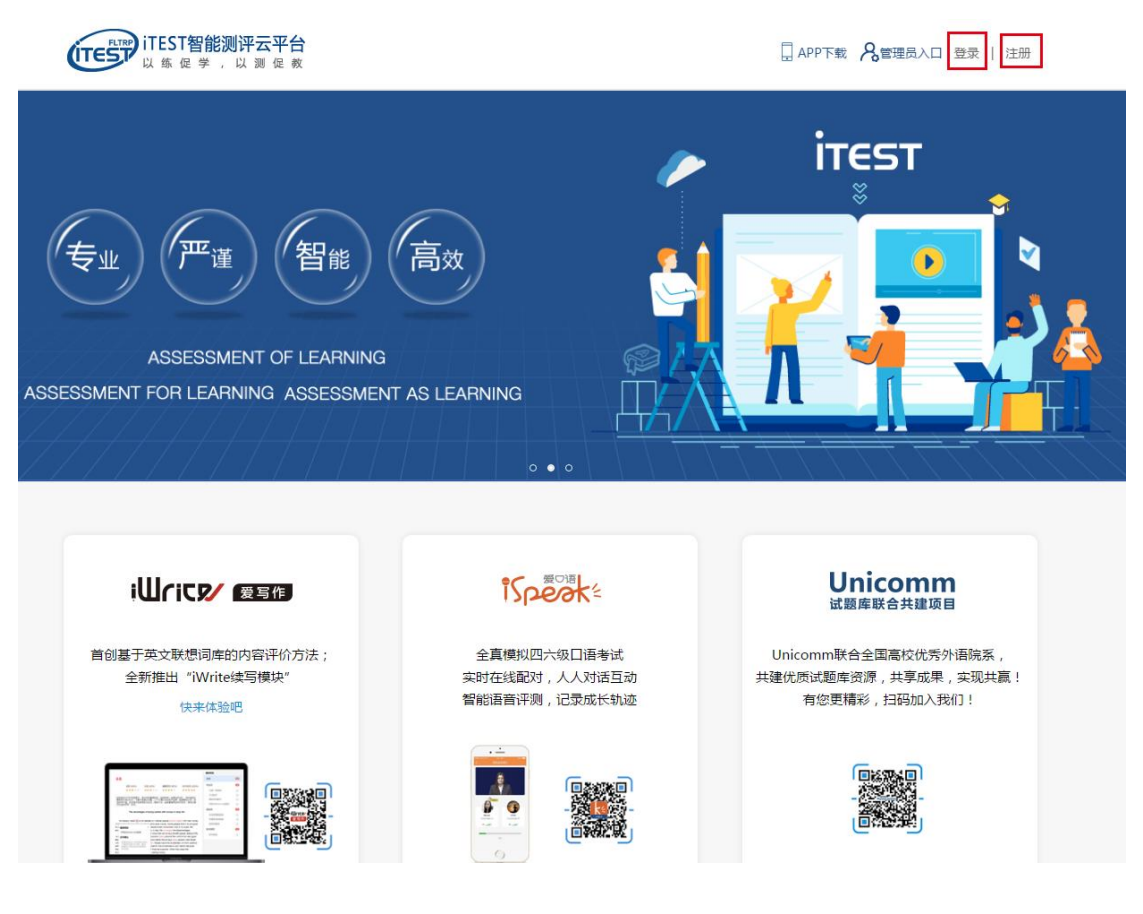

# 三、认证和完善个人信息

为确认学生的信息,在首次登录后,学生将进入到认证页面。认证页面需 要学生完成所属学校和个人身份的绑定和认证。

学生需要先填写自己所在的学校:云南中医药大学,填写完成之后,点击 "下一步",进入账号认证界面。选择"学生"的身份后,输入 iTEST 学号及 学生姓名, iTEST 学号为本次考试准考证号。账号认证后无法更改,请认真填 写。认证完成后,再次登录时无需再次认证。

学习卡用户在认证后,会弹出学习卡激活窗口,激活之后即可使用。

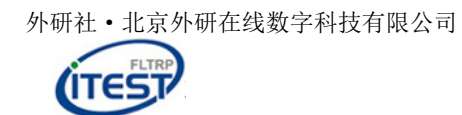

| <b>认证</b><br><sup>您已登录ITEST</sup> | 智能测评云平台,为保证您的信息安全,请认证以下信息:                  |
|-----------------------------------|---------------------------------------------|
| Step1                             | Ⅰ 填写学校 ──────────────────────────────────── |
|                                   | 请填写您所在的学校                                   |
|                                   | 体验大学<br>外研在线大学                              |
|                                   | 北京外研在线大学<br>北京大学                            |
| Ч                                 | 清华大学                                        |

| Step1 填写学校       Step2 认证账号         *您的身份       ● 学生 ● 教师         *学号(认证账号)       请填写准考证号         *姓名       请填写您的姓名         认证账号由学校教师发放,如有问题请联系学校教师。 | 您已登录iTEST智 | 能测评云平台,为保证您的信息安全,请认证以下信息:                 |
|----------------------------------------------------------------------------------------------------|------------|-------------------------------------------|
| *您的身份       ● 学生       教师         *学号(认证账号)       请填写准考证号         *姓名       请填写您的姓名         认证账号由学校教师发放,如有问题请联系学校教师。                                 | Step1 រ្វ  | 真写学校 ———————————————————————————————————— |
| *学号(认证账号) 请填写准考证号<br>*姓名 请填写您的姓名<br>认证账号由学校教师发放,如有问题请联系学校教师。                                                                                         | *您的身份      | ● 学生 ◎ 教师                                 |
| *姓名 请填写您的姓名 认证账号由学校教师发放,如有问题请联系学校教师。                                                                                                    | *学号(认证账号)  | 请填写准考证号                                   |
| 认证账号由学校教师发放,如有问题请联系学校教师。                                                                                                    | *姓名        | 请填写您的姓名                                   |
|                                                                                                    | 认证账号由学校教师  | 而发放,如有问题请联系学校教师。                          |
|                                                                                                    |            |                                           |

认证完成后,学生需要先完善个人信息。输入/补充学生基本信息,并选择校 区(白塔)和填写学院(继续教育学院)。如果已录入的信息有误,请联系管理 员老师修改。个人基本信息填写后无法自行更改,请如实填写。

| ▶姓名:               | <u>∗</u> 性别: | 请选择    |  |
|--------------------|--------------|--------|--|
| * <b>校区:</b> 请选择校区 | ▼ *学院:       | 高级翻译学院 |  |
|                    |              |        |  |

# 四、考试

双击打开电脑桌面上的 iTEST 客户端(如图1),点击右上角【登录】按钮(如图2,账号为手机号,密码为登录认证时自设密码),考试前务必提前登录 iTEST 系统,牢记账号及密码。

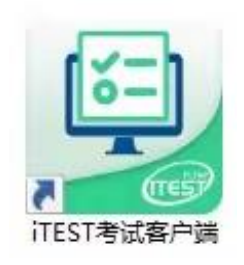

图 1

①登陆账号

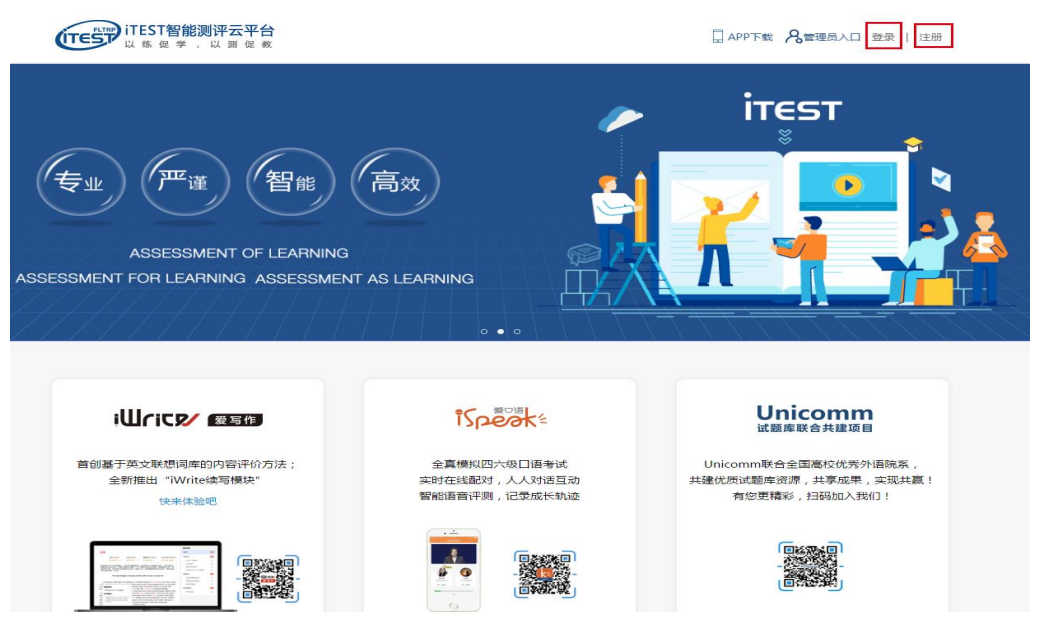

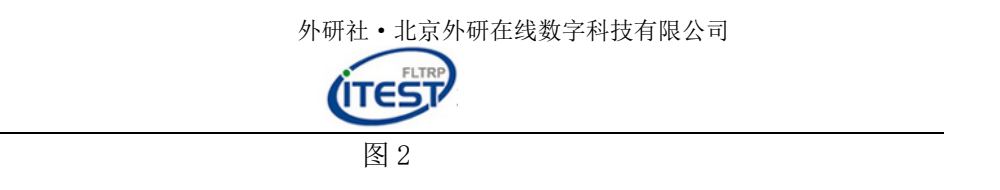

- ② 登录后,点击学校考试,找到考试,点击后面的"去考试"按钮:
   登录后,点击学校考试,找到考试,点击后面的"去考试"按钮:
   第次考试 = 9±30%
   第次考试 = 9±30%
   第次考试 = 9±30%
   第次考试 = 9±30%
   第次考试 = 9±30%
   第次考试 = 9±30%
   第次考试 = 9±30%
   第次考试 = 9±30%
   第次考试 = 9±30%
   第次考试 = 9±30%
   第次考试 = 9±30%
   第次考试 = 9±30%
   第次考试 = 9±30%
   第次考试 = 9±30%
   第次考试 = 9±30%
   第次考试 = 9±30%
   第次考试 = 9±30%
   第次考试 = 9±30%
   第次考试 = 9±30%
   第次考试 = 9±30%
   第次考试 = 9±30%
   第次考试 = 9±30%
   第次考试 = 9±30%
   第次考试 = 9±30%
   第次考试 = 9±30%
   第次考试 = 9±30%
   第次考试 = 9±30%
   第次考试 = 9±30%
   第次考试 = 9±30%
   第次考试 = 9±30%
   第次考试 = 9±30%
   第次考试 = 9±30%
   第次考试 = 9±30%
   第次考试 = 9±30%
   第次考试 = 9±30%
   第次考试 = 9±30%
   第次考试 = 9±30%
   第次考试 = 9±30%
   第次考试 = 9±30%
   第次考试 = 9±30%
   第次考试 = 9±30%
   第次考试 = 9±30%
   第次考试 = 9±30%
   第次考试 = 9±30%
   第次考试 = 9±30%
   第次考试 = 9±30%
   第次考试 = 9±30%
   第次考试 = 9±30%
   第次考试 = 9±30%
   第次考试 = 9±30%
   第次考试 = 9±30%
   第次考试 = 9±30%
   第次考试 = 9±30%
   第次考试 = 9±30%
   第次考试 = 9±30%
   第次考试 = 9±30%
   第次考试 = 9±30%
   第次考试 = 9±30%
   第次考试 = 9±30%
   第次考试 = 9±30%
   第次考试 = 9±30%
   第次考试 = 9±30%
   第次考试 = 9±30%
   第次考试 = 9±30%
   第次考试 = 9±30%
   第次考试 = 9±30%
   第次考试 = 9±30%
   第次考试 = 9±30%
   第次考试 = 9±30%
   第次考试 = 9±30%
   第次考试 = 9±30%
   第次考试 = 9±30%
   第次考试 = 9±30%
   第次考试 = 9±30%
   第次考试 = 9±30%
   第次考试 = 9±30%
   第次考试 = 9±30%
   第次考试 = 9±30%
   第次考试 = 9±30%
   第次考试 = 9±30%
   第次考试 = 9±30%
   第次考试 = 9±30%
   第次表示 = 9±30%
   第次表示 = 9±30%
   第次表示 = 9±30%
   第次表示 = 9±30%
   第次表示 = 9±30%
   第次表示 = 9±30%
   第次表示 = 9±30%
   第次表
- 进入考试后,需核对个人信息,查看考试说明、检测键盘、耳机设备检测,进行键盘、耳机和耳麦的设备调试。**按照提示进行检测。切勿跳过。**

| 15<br>11                                                                                                    | 场较对个人信息                                                                                                    |
|----------------------------------------------------------------------------------------------------|----------------------------------------------------------------------------------------------------|
| 用户名:stu02                                                                                                    |                                                                                                    |
| 姓名:学生2                                                                                                    |                                                                                                    |
| 学校:外研在线                                                                                                    |                                                                                                    |
| 院系:外研在线                                                                                                    |                                                                                                    |
| 年级:2015外研在线                                                                                                    |                                                                                                    |
| 班级:外研在线测评部                                                                                                    |                                                                                                    |
|                                                                                                    | 考试说明                                                                                                    |
| 1. 本考试推荐使用Firefox或Chrome浏                                                                                                    | 览器,IE浏览器请使用IE8及以上版本。                                                                                                    |
| <ol> <li>请仔细核对以上个人信息,如确定是人,请点击"返回重新登录"。</li> </ol>                                                                                                    | 本人,请点击"确定"进入下一步;如不是本                                                                                                    |
| <ol> <li>进入键盘检测、耳机设备调试页面后<br/>电脑设备有问题,请向监考教师反映</li> </ol>                                                                                                    | ,请依照页面说明文字进行设备检测和调试。如<br>,并调换电脑。                                                                                                    |
| <ol> <li>考试中,整场考试的倒计时在页面右<br/>到还未答完试卷,则试卷会自动提交</li> </ol>                                                                                                    | 上角显示,请注意分配好答题时间。如考试时间<br>。                                                                                                    |
| <ol> <li>考试中,请确认需要提交试卷时才点<br/>将视为提前交卷或结束作答。</li> <li>省试中,如遇电脑死机。自动关机等<br/>脑重新登录。再次登录后,考试倒计<br/>保存至联网状态下异常情况发生前60</li> </ol>                                                                                                    | 击右上角的"提交试卷"按钮,否则一旦提交,<br>异常情况,请关闭答题页面重新登录,或调换电<br>时自动从上次异常情况发生时开始计算,作答会<br>秒。                                                            |
| 御違                                                                                                    | 返回重新登录                                                                                                    |
| 键盘检测                                                                                                    |                                                                                                    |
| Id du lij A, F. M. F. M. F. M. F. M. S. M. S. | <b>耳机设备检测</b><br>请检查耳机接头是否插紧,然后就上耳机。请点击下面的"爆放"按钮权听试<br>听录音。试听录音播放的过程中,可以对音量进行适当调整。调整完毕后,请<br>点击"确定耳机正常"按钮。如果设备有故障,请点击"耳机不正常,退出系统",并调换设备。 |
| 導合者下列放使品店正常<br>Caps lock Shift Ctrl Space Delete Backspace Enter                                                                                                    |                                                                                                    |
|                                                                                                    | 輸定目机正常 目机不正常,退出系统                                                                                                    |
|                                                                                                    |                                                                                                    |

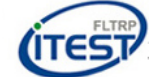

设备调试完成后,系统自动加载试题,加载成功后点击"确定"开始考试, 考试倒计时正式开始。如果有考生显示"加载失败",请即时检查网络环境是否 正常,连接正常后,重新登录进入考试。如仍有问题请联系监考教师。

| 加载成功!                |
|----------------------|
| 试卷资源加载完毕,点击确定按钮开始考试。 |
| 确定                   |

进入作答页面。同一 section 内的小题之间会自动跳转。跨 section 之间的 小题,需要手动点击"下一题"进行跳转。

作答完毕后点击页面右上角"提交试卷"。

| 0 | iTEST      | ● 姓名:张阳33 ■ Part II Listening Co 〉 Section A 01:39:44 提交运行 (日本)                                                                                                    |
|---|------------|----------------------------------------------------------------------------------------------------|
|   | Directions | : In this section, you will hear <sup>点</sup> 击查看已作答和未作答试题。<br>questions will be asked about what was said. Both the conversation and the questions will be sit 世交试卷。 条航 中入答题。<br>question there will be a pause. During the pause, you must read the four choices marked A), B将自动投交。<br>is the best answer. |
|   |            |                                                                                                    |
|   | 1.         |                                                                                                    |
|   | 0          | A. She is not fond of going to the bar with the man.                                                                                                    |
|   | 0          | B. She will probably go to the bar with the man next time.                                                                                                    |
| Ó | 0          | C. She is afraid that it will rain on their way to the bar.                                                                                                    |
|   | 0          | D. She will probably go to the bar with the man today.                                                                                                    |
|   |            |                                                                                                    |
|   |            |                                                                                                    |
|   |            |                                                                                                    |
|   |            |                                                                                                    |
|   |            | 切换试题                                                                                                    |
|   |            | 上一题 下一题                                                                                                    |
| 6 |            |                                                                                                    |

整场考试的倒计时结束时,如果学生未点击"提交试卷"按钮,则试卷会自动提 交。

#### 注意事项

- 务必确认登录地址是否正确。<u>https://itestcloud.unipus.cn</u>
- 考试使用 unipus 账户登录(账号为手机号,密码为登录认证时输入的自定 密码)
- 考试一旦开始,请在规定考试时长内完成并提交(请确定所有内容答题完毕 后再提交试卷),系统将记录并保存测试成绩。整场考试的倒计时结束,试卷 会自动提交。
- 如果出现断电、断网等特殊情况,请寻找稳定的网络和电脑后重新登录网址

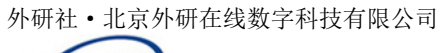

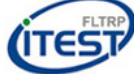

继续考试,系统将会自动记录已做的答案和考试时间,连续计时。

● 作答中或提交试卷时,若出现系统提示,请认真阅读。